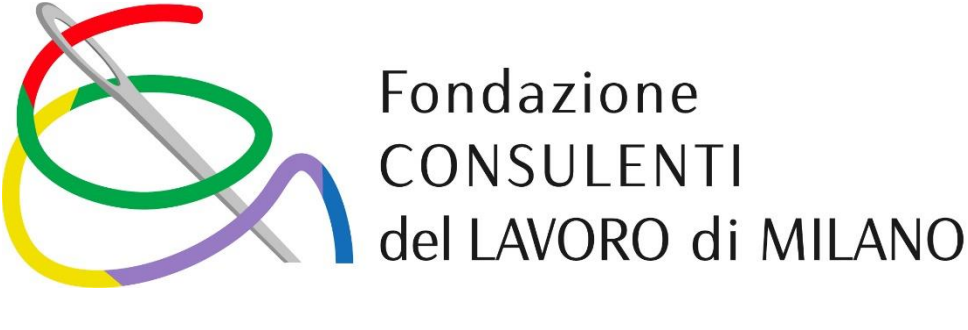

# UniEX

## SOFTWARE PER ESTRAZIONE IN MODO ANONIMO DEI DATI DAI FILE UNIEMES

Il software, fatto realizzare dalla Fondazione ha lo scopo di estrarre in modo anonimo i dati dai file predisposti per l'invio dei modelli Uniemens all'Inps, utili ad effettuare una indagine statistica sulle aziende gestite dai consulenti del lavoro della provincia di Milano.

Il processo è molto rapido (può essere completato in non più di 10 minuti) e sicuro in quanto non vengono mai estratti i dati anagrafici né del datore di lavoro né del lavoratore, garantendo in tal modo l'assoluto anonimato e riservatezza dei dati.

Il programma non prevede installazione, è sufficiente che venga scompattato sul Vs. PC per essere eseguito, al termine del lavoro sarà sufficiente eliminare la cartella del programma per eliminarlo dal PC.

I dati estratti sono riportati nell'elenco allegato con un esempio di estrazione.

I dati estratti vengono salvati sul Vs. computer in un file CSV del quale potete prendere visione prima di procedere all'invio.

L'estrazione dei dati può avvenire anche da più file Uniemens contemporaneamente ove lo studio ne produca più d'uno in ciascun mese.

Per procedere ad estrarre i dati è necessario (v. sotto la guida passo – passo):

1) Prelevare il programma UniEx.zip al seguente link

https://consulentidellavoro.mi.it/ordine/analisi-statistica-ecosistema-dei-consulenti-del-lavoro/

- Lanciare il programma che crea una cartella sul Vs. PC in una cartella che preferite, consigliamo di farlo sul desktop per il facile reperimento e la rapida eliminazione della cartella al termine del lavoro
- 3) Selezionare i file da convertire
- 4) Far generare al programma il file CSV
- 5) Inviare il file CSV tramite email al Politecnico di Milano al quale è stata commissionata l'indagine statistica all'indirizzo email <u>francesca.parisi@polimi.it</u>

Il Politecnico di Milano che riceverà i dati li consoliderà in unico database senza alcun riferimento al collega che li ha forniti.

I dati così consolidati verranno utilizzati per l'analisi e verranno al termine del lavoro conservati esclusivamente dalla Fondazione in forma anonima per eventuali ulteriori e future elaborazioni.

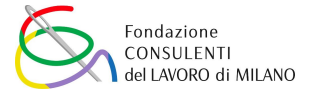

## **GUIDA PASSO – PASSO**

Cliccando sul link

https://consulentidellavoro.mi.it/ordine/analisi-statistica-ecosistema-dei-consulenti-del-lavoro/

si accede alla seguente pagina sul sito web dell'Ordine dei Consulenti del Lavoro di Milano dove cliccando sull'allegato UniEx viene salvata sul Vs. PC la cartella compressa che contiene il programma.

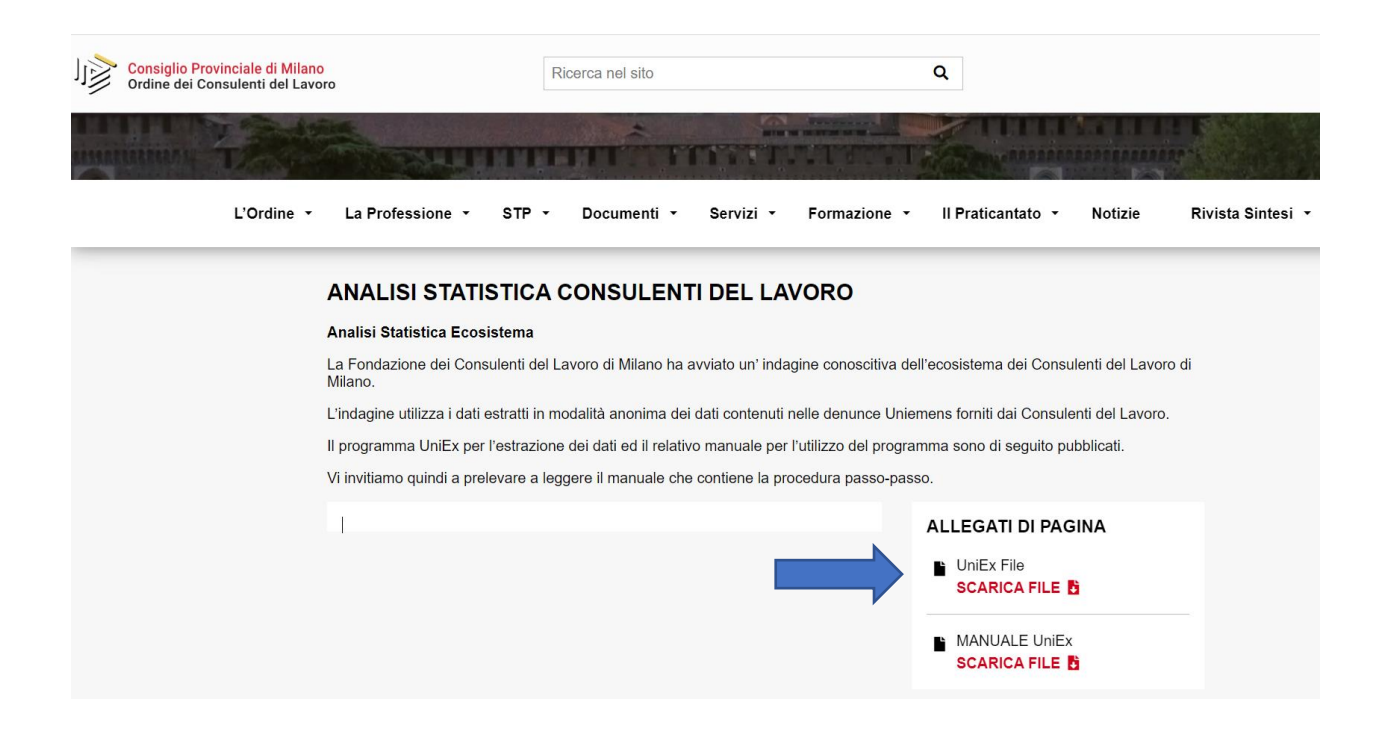

La cartella compressa sarà salvata nella cartella nel quale il Vs. browser salva i download.

Dove troverete il seguente file

🛃 Installa\_UniEX

Cliccando sullo stesso file viene aperta la seguente cartella

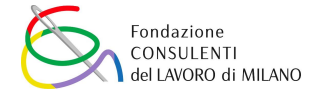

| 🔋   🖌 📕 =                                                                 | Estrai                       | UniEx               |                  | _          |           | ×          |
|---------------------------------------------------------------------------|------------------------------|---------------------|------------------|------------|-----------|------------|
| File Home Condividi Visualizza                                            | Strumenti cartelle compresse |                     |                  |            |           | ^ <b>?</b> |
| <ul><li>Documenti</li><li>AnalisiVendite</li></ul>                        | 💽 Immagini<br>📕 2022         | Passaggi<br>demo_v2 | jioContratto     |            |           |            |
| barentz                                                                   | PattoNonConcorrenza          | 2023                |                  | tu         | to        |            |
|                                                                           | E                            | strai in            |                  |            |           |            |
| $\leftarrow$ $\rightarrow$ $\checkmark$ $\uparrow$ 🔋 > Questo PC > Deskto | op ≻ UniEx                   |                     | ~                | Ū 🥬        | Cerca in  | UniEx      |
|                                                                           | ^ Nome                       | ^ T                 | fipo E           | Dimensione | compressa | Pro        |
| 🖈 Accesso rapido                                                          | UniEx                        | C                   | Cartella di file |            |           |            |
| Desktop                                                                   | *                            | _                   |                  |            |           |            |
| 🖶 Download                                                                | *                            |                     |                  |            |           |            |
| Documenti                                                                 | *                            |                     |                  |            |           |            |
| 📧 Immagini                                                                | *                            |                     |                  |            |           |            |
| 2022                                                                      |                              |                     |                  |            |           |            |
| AnalisiVendite                                                            |                              |                     |                  |            |           |            |
| demo_v2                                                                   |                              |                     |                  |            |           |            |
| 📜 PassaggioContratto                                                      |                              |                     |                  |            |           |            |
| OneDrive - Personal                                                       | ~ <                          |                     |                  |            |           | >          |
| 1 elemento                                                                |                              |                     |                  |            |           | :          |

Dove selezionando su estrai tutto viene richiesto dove estrarre i file di programma.

Consigliamo con il tasto sfoglia di selezionare il desktop per un rapido accesso e di confermare poi con il tasto Estrai l'estrazione dei file

|              |                                                   | × |
|--------------|---------------------------------------------------|---|
| $\leftarrow$ | Estrazione cartelle compresse                     |   |
|              | Selezionare una destinazione ed estrarre i file   |   |
|              | Cartella in cui estrarre i file:                  |   |
|              | C:\Users\NomeUtente\Desktop Sfoglia               |   |
|              |                                                   |   |
|              | Mostra i file estratti al termine dell'operazione |   |
|              |                                                   |   |
|              |                                                   |   |
|              |                                                   |   |
|              |                                                   |   |
|              |                                                   |   |
|              |                                                   |   |
|              |                                                   |   |
|              |                                                   |   |
|              |                                                   |   |
|              | Estrai Annulla                                    |   |

In sede di apertura a seconda dell'antivirus utilizzato potrebbe venire segnalato che il programma non è sicuro, in quanto è un programma non conosciuto. Confermare in ogni caso l'apertura del programma.

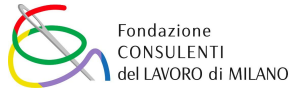

### Sul desktop verrà creata la cartella

| N | 0 | m | е |  |
|---|---|---|---|--|

| 1 | UniFx  |
|---|--------|
|   | UTILLA |

Tipo

Cartella di file

Selezionandola vengono mostrati i file di programma, dove cliccando sul file UniEx il programma viene lanciato

|              | Gesti          | isci UniEX                                        |                |                  |                                                     |              |
|--------------|----------------|---------------------------------------------------|----------------|------------------|-----------------------------------------------------|--------------|
| Stri         | umenti ap      | oplicazioni                                       |                |                  |                                                     |              |
| so<br>amento | Sposta<br>in 👻 | Copia<br>in • • • • • • • • • • • • • • • • • • • | Nuova cartella | Proprietà        | Seleziona tutto Deseleziona tutto Inverti selezione |              |
|              |                | Organizza                                         | Nuovo          | Apri             | Seleziona                                           |              |
| top >        | UniEX          |                                                   |                |                  |                                                     |              |
|              |                | Nome                                              | ^              | Ultima modifica  | Tipo                                                | Dimensione   |
|              |                | 📕 Adobe AIR                                       |                | 12/05/2023 09:28 | Cartella                                            | di file      |
|              | *              | assets                                            |                | 12/05/2023 09:29 | Cartella                                            | di file      |
|              | *              | META-INF                                          |                | 12/05/2023 09:29 | Cartella                                            | di file      |
|              | *              | imimetype                                         |                | 12/05/2023 09:28 | File                                                | 1 KB         |
|              | *              | 🔄 UniEX                                           |                | 12/05/2023 09:28 | Applica                                             | zione 124 KB |
|              |                | UniEX.swf                                         |                | 12/05/2023 09:28 | File SW                                             | F 784 KB     |

Viene avviato il programma e mostrata la maschera che contiene le condizioni di utilizzo che devono essere chiuse per accettazione delle stesse

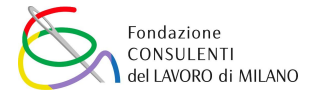

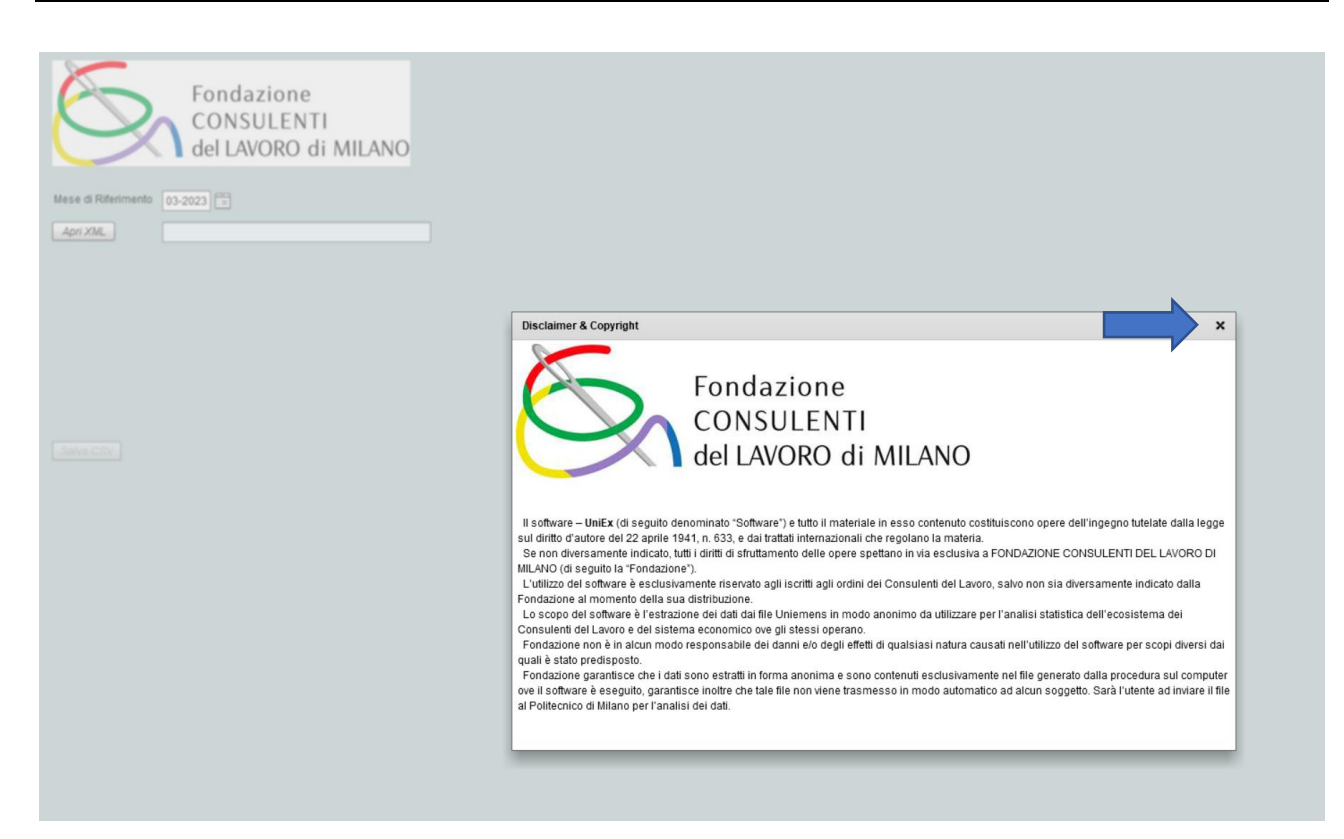

#### Viene quindi mostrata ma maschera operativa

| Fondazione<br>CONSULENTI<br>del LAVORO di MILANO |  |
|--------------------------------------------------|--|
| Mese di Riferimento 02 2022                      |  |
|                                                  |  |
| Apri XML                                         |  |
|                                                  |  |
|                                                  |  |
|                                                  |  |
|                                                  |  |
|                                                  |  |
|                                                  |  |
|                                                  |  |
| -Salva CSV                                       |  |
|                                                  |  |
|                                                  |  |
|                                                  |  |
|                                                  |  |
|                                                  |  |
|                                                  |  |
|                                                  |  |
|                                                  |  |
|                                                  |  |
|                                                  |  |
|                                                  |  |

Dove è necessario

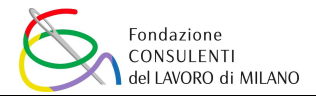

 Selezionare il mese al quale i modelli Uniemens si riferiscono. Si consiglia di utilizzare gli Uniemens del mese di marzo 2023, ma se non disponibili possono essere utilizzati anche quelli di mesi precedenti:

| e d Riterimeno       03-2023         # XML           # XML           Image: Company of the state of the state of t                                                                                                    | Fonda<br>CONS<br>del LA  | zione<br>JLENTI<br>ORO di MILANO                                                                                                    |                                                                                                    |  |
|----------------------------------------------------------------------------------------------------|--------------------------|----------------------------------------------------------------------------------------------------|----------------------------------------------------------------------------------------------------|--|
| m XML<br>Cerca m: NPS ← C C T T<br>Accesso rapido<br>UniEMens,032023<br>UniEMens,032023TU<br>UniEMens,022035TU<br>UniEMens,022035TU<br>UniEMens,0120235tu<br>UniEMens,0120235tu<br>Un | e di Riferimento 03-2023 |                                                                                                    |                                                                                                    |  |
| Cerca in:       INPS       INPS       Imit amodifica         Nome       Utima modifica       Tip         UnitiMens,032023       26/04/02311:59       Dr         UnitiMens,032023STU       21/04/2023 0:835       Dr         UnitiMens,032023STU       11/09/2023 1:238       Dr         UnitiMens,022030IA       19/04/2023 0:835       Dr         UnitiMens,022023TU       11/09/2023 1:238       Dr         UnitiMens,022023DIW       17/09/2023 1:238       Dr         UnitiMens,022023DIW       17/09/2023 1:238       Dr         UnitiMens,022023DIW       17/09/2023 1:238       Dr         UnitiMens,02203DIW       10/09/2023 1:477       Dr         UnitiMens,012023Stw       28/02/2023 1:423       Dr         UnitiMens,012023Stw       28/02/2023 1:423       Dr         UnitiMens,012023Stw       28/02/2023 1:423       Dr         UnitiMens,012023Stw       28/02/2023 1:423       Dr         UnitiMens,012023Stw       28/02/2023 1:423       Dr         UnitiMens,012023Stw       29/02/2023 1:423       Dr         UnitiMens,012023Stw       29/02/2023 1:423       Dr         UnitiMens,012023Stw       29/02/2023 1:423       Dr         UnitiMens,122022:harbite       09/02/2023 1:                                                                                                    | (ML                      |                                                                                                    |                                                                                                    |  |
| Cerca ::       NPFS                                                                                                    | Sh Open                  |                                                                                                    | ×                                                                                                    |  |
| Nome Ultima modifica Ti<br>OviEMens, 032023<br>UniEMens, 0320235U 26/04/2023 11:38 Dr<br>UniEMens, 0220235U 11/04/2023 08:35 Dr<br>Deskop UniEMens, 0220235U 11/04/2023 08:35 Dr<br>Deskop UniEMens, 022023<br>Deskop UniEMens, 022023<br>Deskop UniEMens, 022023<br>Deskop UniEMens, 022023<br>Deskop UniEMens, 02203<br>Deskop UniEMens, 02203<br>Deskop UniEMens, 02203<br>Deskop UniEMens, 02203<br>Deskop UniEMens, 02203<br>Deskop UniEMens, 02203<br>Deskop UniEMens, 02203<br>Deskop UniEMens, 022023<br>Deskop UniEMens, 022023<br>Deskop U                                                | Cer                      | in: NPS                                                                                                    | ← 🗈 👉 🎟 -                                                                                                    |  |
|                                                                                                    | a CSV                    | Nome           UniEMens_032023           UniEMens_032023STU           UniEMens_0220301A           UniEMens_0220301A           UniEMens_0220301A           UniEMens_0220301A           UniEMens_0220301A           UniEMens_0220301A           UniEMens_0220301A           UniEMens_0220301A           UniEMens_012038           UniEMens_0120236Luna           UniEMens_0220310LAV           UniEMens_0220310LAV           UniEMens_0220310LAV           UniEMens_122022charbie           UniEMens 122022 | Uttima modifica Ti ↑<br>26/04/2023 11:59 Dr<br>21/04/2023 11:59 Dr<br>19/04/2023 08:35 Dr<br>17/03/2023 12:38 Dr<br>17/03/2023 12:31 Dr<br>17/03/2023 12:31 Dr<br>16/03/2023 14:52 Dr<br>28/02/2023 19:26 Dr<br>28/02/2023 19:26 Dr<br>28/02/2023 19:25 Dr<br>03/02/2023 20:58 Dr<br>26/07/2023 15:39 Dr |  |
|                                                                                                    |                          | nyo ne. I run IIIe ( ,                                                                                                    | - AIROR                                                                                                    |  |

 Mediante il tasto apri XML selezionare i file Uniemens da elaborare Ove lo studio produca più file per lo stesso mese è possibile aprire in sequenza più file cliccando più volte su Aggiungi Xml, i file selezionati vengono mostrati nella pagina

| S UniEX                          |              |                |              |              |              |              |            |             | -               | · □ >         |
|----------------------------------|--------------|----------------|--------------|--------------|--------------|--------------|------------|-------------|-----------------|---------------|
| Fondazione                       |              |                |              |              |              |              |            |             |                 |               |
|                                  | ID Azienda   | ID Denuncia    | 1a Qualifica | 2a Qualifica | 3a Qualifica | Cittadinanza | Imponibile | GG lavorati | GG Non lavorati | GG Retribuiti |
|                                  | ID_AZIENDA_0 | ID_DENUNCIA_0  | 2            | ۷            | I.           | 000          | 1466       | 13          | 18              | 26            |
|                                  | ID_AZIENDA_0 | ID_DENUNCIA_1  | 2            | F            | 1            | 000          | 168        | 27          | 4               | 26            |
|                                  | ID_AZIENDA_0 | ID_DENUNCIA_2  | 2            | F            | 1            | 000          | 2500       | 23          | 8               | 26            |
| Mese di Riferimento 03-2023      | ID_AZIENDA_0 | ID_DENUNCIA_3  | 2            | F            | 1            | 000          | 2118       | 27          | 4               | 26            |
| Aggiungi XML UniEMens 032023 xml | ID_AZIENDA_0 | ID_DENUNCIA_4  | 2            | F            | 1            | 000          | 2340       | 27          | 4               | 26            |
| UniEMens_032023STU.xml           | ID_AZIENDA_0 | ID_DENUNCIA_5  | 1            | F            | 1            | 000          | 1881       | 27          | 4               | 26            |
| Uniemensz02303DirAnn             | ID_AZIENDA_0 | ID_DENUNCIA_6  | 2            | F            | 1            | 000          | 2276       | 27          | 4               | 26            |
|                                  | ID_AZIENDA_0 | ID_DENUNCIA_7  | 1            | F            | 1            | 000          | 2059       | 27          | 4               | 26            |
|                                  | ID_AZIENDA_0 | ID_DENUNCIA_8  | 2            | F            | 1            | 000          | 2467       | 27          | 4               | 26            |
|                                  | ID_AZIENDA_0 | ID_DENUNCIA_9  | 2            | F            | 1            | 000          | 153        | 27          | 4               | 26            |
|                                  | ID_AZIENDA_0 | ID_DENUNCIA_10 | 2            | F            | 1            | 000          | 2977       | 27          | 4               | 26            |
|                                  | ID AZIENDA 0 | ID_DENUNCIA_11 | 1            | F            | 1            | 000          | 1426       | 27          | 4               | 26            |
| Rag. Soc. Azienda                |              | ID_DENUNCIA_12 | 2            | V            | 1            | 000          | 2112       | 22          | 9               | 26            |
|                                  | ID_AZIENDA_0 | ID_DENUNCIA_13 | 2            | V            | 1            | 000          | 892        | 23          | 8               | 26            |
| Salva CSV                        | ID_AZIENDA_0 | ID_DENUNCIA_14 | 1            | V            | 1            | 431          | 954        | 14          | 17              | 26            |
|                                  | ID_AZIENDA_0 | ID_DENUNCIA_15 | 2            | F            | 1            | 000          | 1885       | 27          | 4               | 26            |
|                                  | ID_AZIENDA_0 | ID_DENUNCIA_16 | 1            | V            | 1            | 000          | 793        | 14          | 17              | 26            |
|                                  | ID_AZIENDA_0 | ID_DENUNCIA_17 | 2            | V            | 1            | 000          | 1146       | 23          | 8               | 26            |
|                                  | ID_AZIENDA_0 | ID_DENUNCIA_18 | 2            | F            | 1            | 000          | 2335       | 27          | 4               | 26            |
|                                  | ID_AZIENDA_0 | ID_DENUNCIA_19 | 2            | F            | 1            | 000          | 1839       | 27          | 4               | 26            |
|                                  | ID_AZIENDA_0 | ID_DENUNCIA_20 | 2            | F            | 1            | 000          | 2886       | 27          | 4               | 26            |
|                                  | ID_AZIENDA_0 | ID_DENUNCIA_21 | 2            | V            | 1            | 000          | 1744       | 27          | 4               | 26            |
|                                  | ID_AZIENDA_0 | ID_DENUNCIA_22 | Q            | F            | 1            | 000          | 3737       | 23          | 8               | 26            |
|                                  | ID_AZIENDA_0 | ID_DENUNCIA_23 | 1            | V            | 1            | 000          | 1328       | 23          | 8               | 26            |
|                                  | ID_AZIENDA_0 | ID_DENUNCIA_24 | 2            | F            | 1            | 000          | 6765       | 27          | 4               | 26            |
|                                  | ID_AZIENDA_0 | ID_DENUNCIA_25 | 2            | F            | 1            | 000          | 2238       | 27          | 4               | 26            |
|                                  | ID_AZIENDA_0 | ID_DENUNCIA_26 | 2            | F            | 1            | 000          | 2352       | 27          | 4               | 26            |
|                                  |              |                |              |              |              |              |            |             |                 |               |

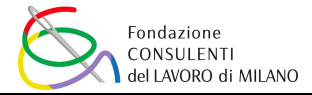

Cliccando sul combo Rag.Soc.Azienda è possibile selezionare l'azienda della quale si vogliono vedere i dati a video, <u>in ogni caso i dati vengono estratti per tutte le aziende presenti nei file XML selezionati e non solo per l'azienda mostrata</u>.

Ove per errore venga selezionato due volte lo stesso file è necessario chiudere il programma e riavviarlo.

Una volta selezionati tutti i file Uniemens da convertire, cliccare su Salva CSV per generare il file con i dati estratti.

Viene proposta la stessa cartella nel quale si trova il programma con il nome del file predefinito come **output** seguito ad alcuni numeri da confermare, cliccare su salva ed Il file viene creato.

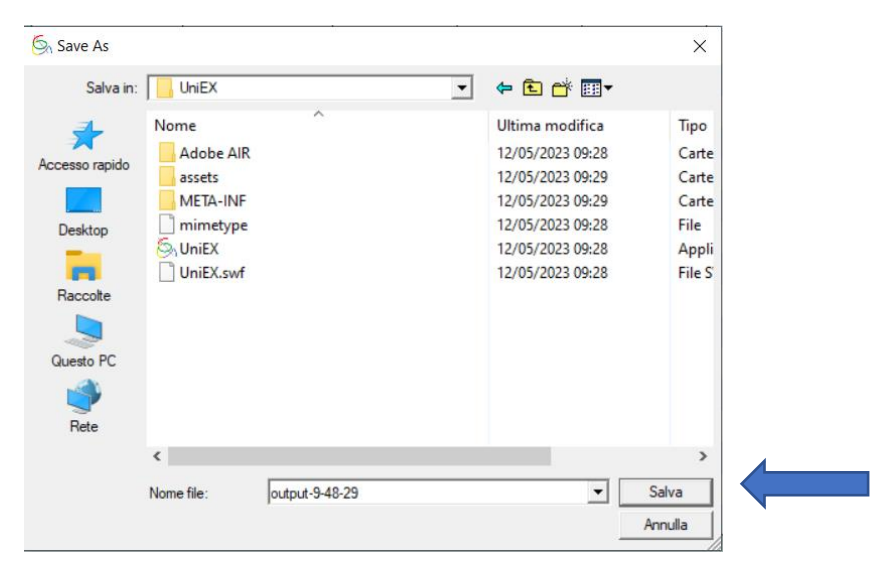

#### S UniEX

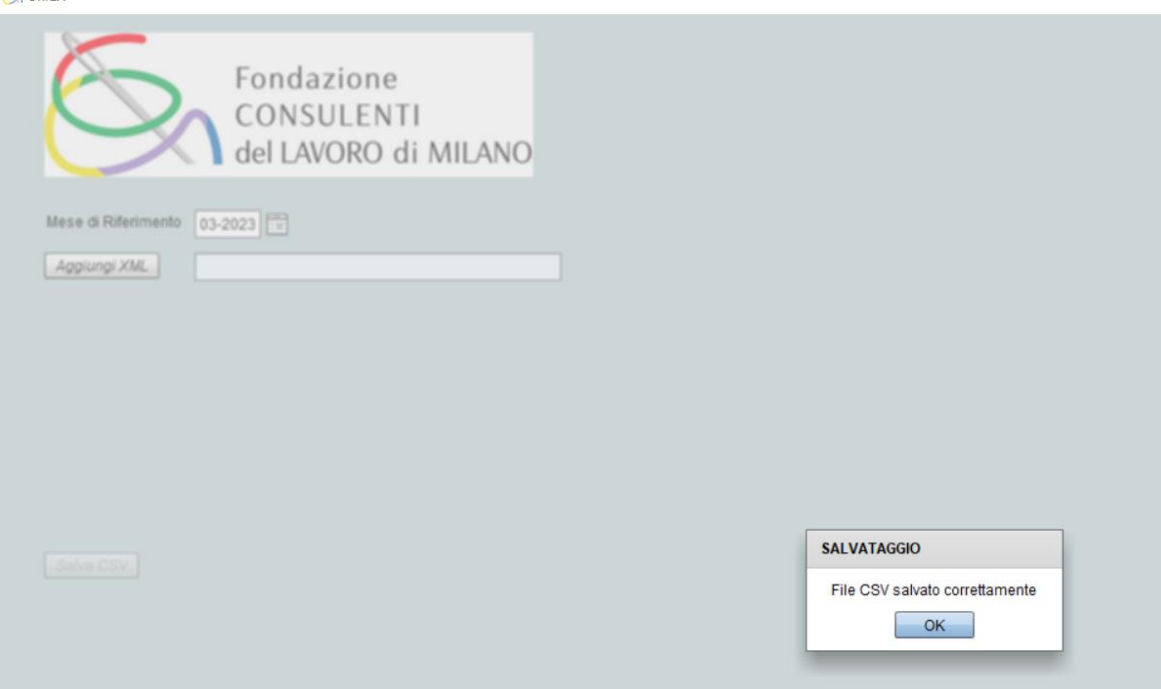

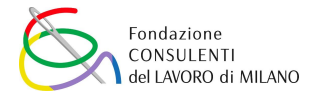

Accedendo alla cartella di installazione del programma generata (sul desktop o nella diversa localizzazione dove si è deciso di creare la cartella) sarà presente il file output csv generato.

| Appunti         | Organizza          | Nuovo | Apri             | Seleziona                  |            |
|-----------------|--------------------|-------|------------------|----------------------------|------------|
| > Questo PC > [ | Desktop > UniEX    |       |                  |                            |            |
|                 | Nome               | ^     | Ultima modifica  | Тіро                       | Dimensione |
|                 | 🚽 📙 Adobe AIR      |       | 12/05/2023 09:28 | Cartella di file           |            |
|                 | assets             |       | 12/05/2023 09:29 | Cartella di file           |            |
|                 | META-INF           |       | 12/05/2023 09:29 | Cartella di file           |            |
|                 | 🖈 📄 mimetype       |       | 12/05/2023 09:28 | File                       | 1 KB       |
|                 | 🖈 🔯 output-9-48-29 |       | 12/05/2023 09:51 | File con valori separati d | 415 KB     |
|                 | 🍝 UniEX            |       | 12/05/2023 09:28 | Applicazione               | 124 KB     |
| 3               | UniEX.swf          |       | 12/05/2023 09:28 | File SWF                   | 784 KB     |
| 2023            |                    |       |                  |                            |            |

Ove lo si voglia, il file può essere aperto con un visualizzatore di file di testo (es. notepad) o con excel per verificarne il contenuto.

Dove averlo aperto il file **non deve però essere salvato in chiusura** per evitare di compromettere il formato dei dati.

Il file così generato deve essere inviato al Politecnico di Milano, all'indirizzo email <u>francesca.parisi@polimi.it</u> integrando nel testo della mail la tabella con i dati strutturali e dimensionali dello studio presenti nella lettera di accompagnamento e qui riportate

Г

#### Oggetto: "invio dati per la ricerca CPO e Ancl UP di Milano "

In allegato il file Excel elaborato e di seguito i dati di composizione e dimensionali dello studio:

|                  | N° Professio<br>Studio (titol | nisti in<br>are + soci) |
|------------------|-------------------------------|-------------------------|
|                  | N° Donne                      | N° Uomini               |
| Sotto i 30 anni  |                               |                         |
| Tra 30 e 40 anni |                               |                         |
| Tra 41 e 50 anni |                               |                         |
| Tra 51 e 60 anni |                               |                         |
| Sopra i 60 anni  |                               |                         |

| Fascia di fatturato |           |           |  |  |  |  |
|---------------------|-----------|-----------|--|--|--|--|
| da                  | а         | Mettere X |  |  |  |  |
| zero                | 25.000    |           |  |  |  |  |
| 25.001              | 50.000    |           |  |  |  |  |
| 50.001              | 100.000   |           |  |  |  |  |
| 100.001             | 200.000   |           |  |  |  |  |
| 200.001             | 300.000   |           |  |  |  |  |
| 300.001             | 400.000   |           |  |  |  |  |
| 400.001             | 500.000   |           |  |  |  |  |
| 500.001             | 1.000.000 |           |  |  |  |  |
| 1.000.001           | 2.000.000 |           |  |  |  |  |
| 2.000.001           | 3.000.000 |           |  |  |  |  |
| 3.000.001           | 9.999.999 |           |  |  |  |  |

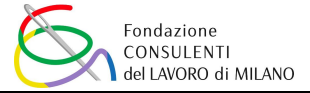

Ringraziamo per l'attenzione e collaborazione.